# TACHO ONLINE

Skadeindberetningsmodul

## VERSION 1.0

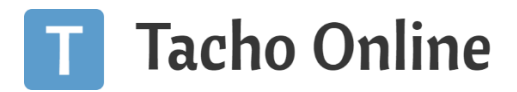

#### INDHOLDSFORTEGNELSE

| Indledning                                              | 2    |
|---------------------------------------------------------|------|
| Skadesindberetning                                      | 2    |
| Oprettelse af ny skade                                  | 2    |
| Skriv og besvar beskeder på skader fra medarbejderappen | 4    |
| Håndtering af skader i Tacho online                     | 5    |
| Modtag notifikationer omkring skader                    | 8    |
| Opret bruger                                            | 8    |
| Oprettelse af Medarbejder                               | 8    |
| Installation                                            | . 11 |
| Android                                                 | . 11 |
| iOS (Apple telefon)                                     | 13   |
| INFORMATION                                             | . 14 |
| Brug for hjælp?                                         | . 14 |
| Vigtig information                                      | . 14 |

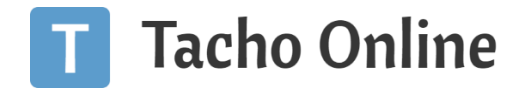

#### INDLEDNING

Dette er en vejledning til at anvende skadeindberetningsmodulet. Modulet kan bruges til chaufførens indberetning af skader om skader, og senere opfølgning på skaderne. Det giver mulighed for effektivt at udbedre skader på køretøjer, samt skabe en kontakt mellem værksted/køretøjsansvarlige og chaufførerne.

#### SKADESINDBERETNING

#### OPRETTELSE AF NY SKADE

For at indberette en skade på medarbejder appen. Vælg "Ny skade" på forsiden af appen.

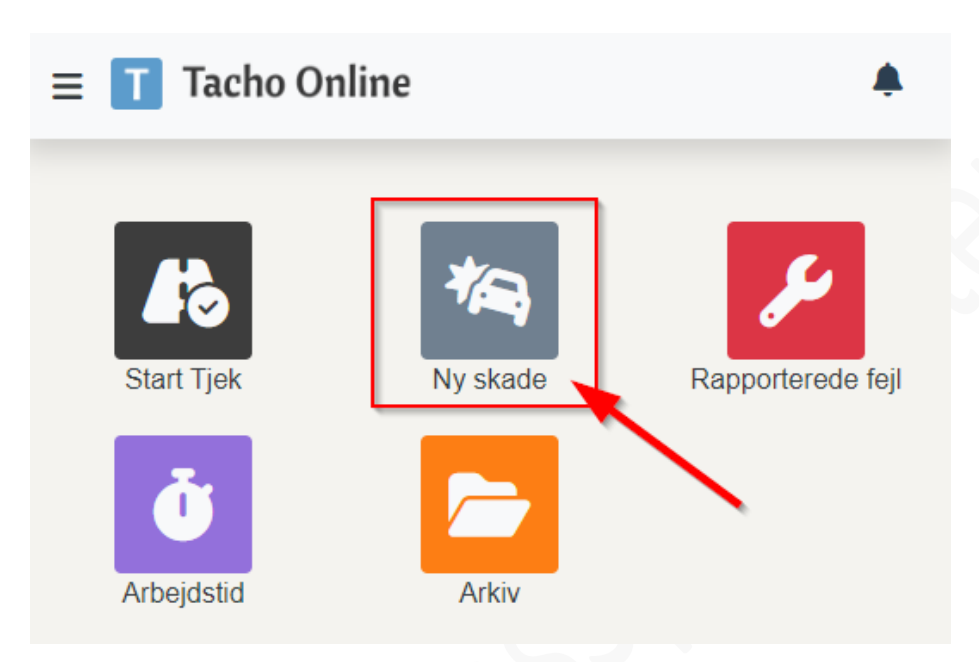

Indtast nummerplade på køretøjet i feltet. Der er mulighed for at vælge nummerplade på alle virksomhedens biler, da de bliver søgt frem så snart du skriver i feltet.

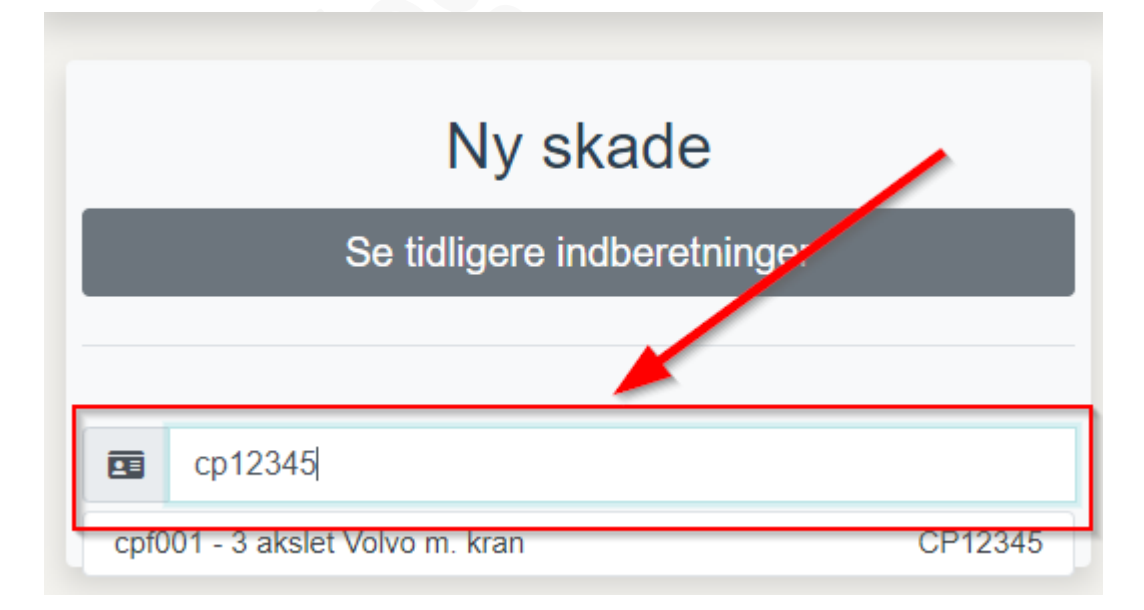

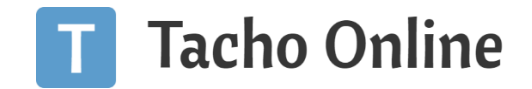

Når du har søgt bilen frem, får du et overblik over alle skader på bilen. Nede i bunden af siden, er der en mulighed for at trykke "**Ny skade**", hvis du ønsker at indberette en ny skade på bilen. Det vil være en god ide at skimme siden igennem først, for at se om skaden allerede er indberettet.

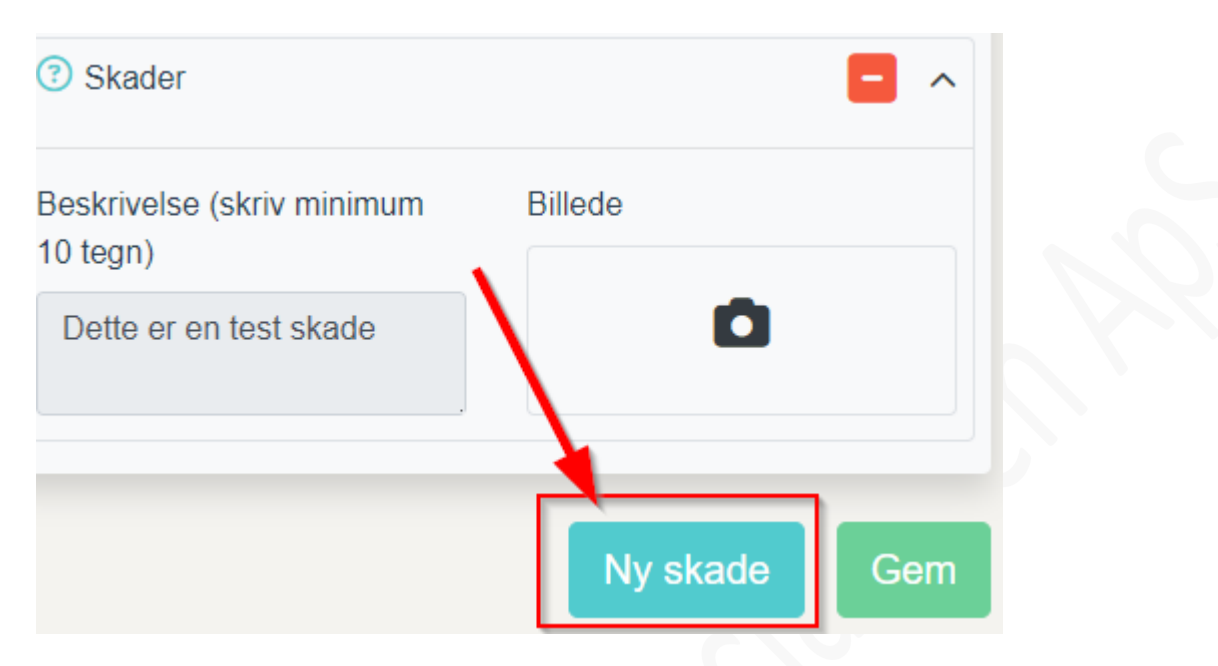

Når der er blevet trykket på "**Ny skade**", vil der dukke en tom skade op. Den har du mulighed for at udfylde med den skade du ønsker at indberette.

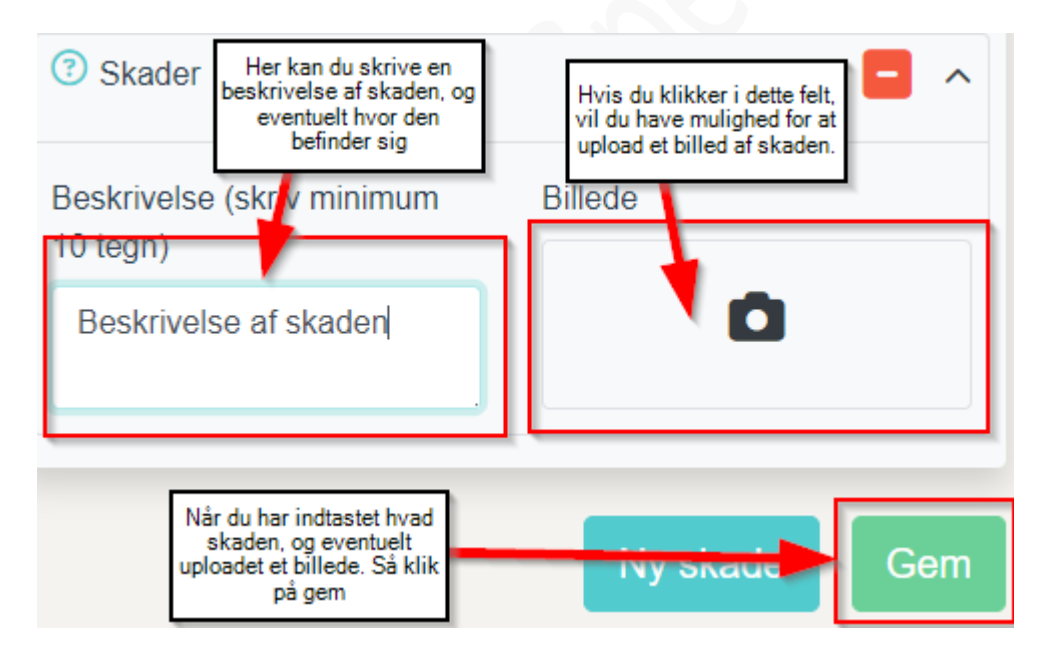

#### Beskrivelse af skade:

Dette felt kan du beskrive skaden på køretøjet. Hvis det er en skade der kunne opstå flere steder på køretøjet, eks. Dæk, fælge, lygter, vil det være en god ide at specificere hvor på bilen skaden er.

Billede:

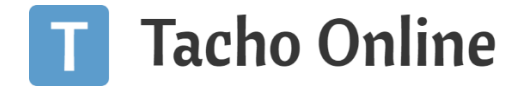

Du kan uploade et billede af skaden på køretøjet. Det vil gøre det nemmere for mekanikere at identificere skaden på køretøjet.

#### Gem:

Når du gemmer skaden, vil den kunne ses igennem Tacho Online og Medarbejderappen.

#### SKRIV OG BESVAR BESKEDER PÅ SKADER FRA MEDARBEJDERAPPEN

For at se beskeder på tidligere indberettet skader igennem medarbejderappen. Klik på "Se tidligere indberetninger".

| ← T Tacho Online ♠          |  |
|-----------------------------|--|
| Ny skade                    |  |
| Se tidligere indberetninger |  |
| Indsæt nummerplade          |  |

Her vil der være et overblik over tidligere indberettet skader. Ved at klikke på en skade, vil du kunne se dialogen om den pågældende skade.

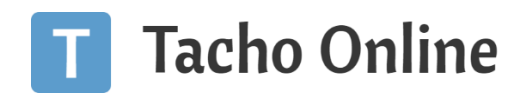

| Åbne køretøjs fejl         Skader         DA59038       30-08-2024 10:25         I gang         Skader         Kts1832       18-10-2024 09:43         Afventer         Kik på en skade for at se samtalen omkring skader | ← 👖 Tacho Online                            | •                |
|----------------------------------------------------------------------------------------------------|---------------------------------------------|------------------|
| Skader<br>DA59038 30-08-2024 10:25<br>I gang<br>Skader<br>CK51832 18-10-2024 09:43<br>Afventer<br>Klik på en skade for at se<br>samtalen omkring skaden                                                                  | Åbne kør                                    | etøjs fejl       |
| DA59038 30-08-2024 10:25<br>I gang<br>Skader<br>CK51832 18-10-2024 09:43<br>Afventer<br>Klik på en skade for at se<br>samtalen omkring skaden                                                                            | Skader                                      |                  |
| ● I gang<br>Skader<br>CK51832 18-10-2024 09:43<br>● Afventer<br>Klik på en skade for at se<br>samtalen omkring skaden                                                                                                    | DA59038                                     | 30-08-2024 10:25 |
| Skader<br>CK51832 18-10-2024 09:43<br>• Afventer<br>Klik på en skade for at se<br>samtalen omkring skaden                                                                                                    | I gang                                      |                  |
| CK51832 18-10-2024 09:43<br>• Afventer Klik på en skade for at se<br>samtalen omkring skaden                                                                                                    | Skader                                      |                  |
| Afventer     Klik på en skade for at se     samtalen omkring skaden                                                                                                    | CK51832                                     | 18-10-2024 09:43 |
| Klik på en skade for at se<br>samtalen omkring skaden                                                                                                    | Afventer                                    |                  |
|                                                                                                    | Klik på en skade for<br>samtalen omkring si | at se<br>caden   |
|                                                                                                    |                                             |                  |
|                                                                                                    |                                             |                  |
|                                                                                                    |                                             |                  |
|                                                                                                    |                                             |                  |
|                                                                                                    |                                             |                  |

Det vil være muligt at se hele den tidligere dialog om skaden, samt sende en besked. Det kunne f.eks. være hvad der var aftalt med værkstedet, tidspunkt for reparation, ting der er forsøgt for at løse problemet eller lign.

#### HÅNDTERING AF SKADER I TACHO ONLINE

Skader der er blevet indberettet vil blive vist i Tacho Online.

Øverst i højre hjørne af Tacho Online vil der være dette ikon:

Tallet på ikonet viser hvor mange aktive skader der er.

Når man klikker på ikonet, bliver man sendt videre til siden "Køretøjs fejl".

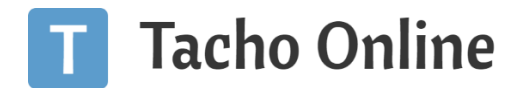

 $\times$ 

|    | <b>•</b>                                                                                                    |                                          |              |                                    |          |                           |                     |                           |   |        |
|----|----------------------------------------------------------------------------------------------------|------------------------------------------|--------------|------------------------------------|----------|---------------------------|---------------------|---------------------------|---|--------|
|    | FEJL TYPE                                                                                                    | BESKRIVELSE                              | KØRETØJSTYPE | INTERN NR.                         | REG NR.  | • FUNDET AF               | • FUNDET D.         | ANSVARLIG                 |   | STATUS |
| ß  | Skader                                                                                                    | Dette er en test skade                   | Lastbil      | cpf001 - 3 akslet Volvo<br>m. kran | CP12345  | Carl Peter<br>Frederiksen | 05-09-2024<br>09:16 | Carl Peter<br>Frederiksen | 1 | ٠      |
| 28 | Skader Klik her for at ee på<br>denne skade                                                                                                    | Dette er en test skade                   | Lastbil      | cpf001 - 3 akslet Volvo<br>m. kran | CP12345  | Carl Peter<br>Frederiksen | 05-09-2024<br>09:08 | Carl Peter<br>Frederiksen | 1 | ٠      |
| 2  | Skader                                                                                                    | Dette er en test skade                   | Lastbil      | cpf001 - 3 akslet Volvo<br>m. kran | CP12345  | Carl Peter<br>Frederiksen | 05-09-2024<br>09:00 | Carl Peter<br>Frederiksen | 1 | ٠      |
| 2  | Skader                                                                                                    | Testskadevbbbbb                          | Lastbil      | cpf001 - 3 akslet Volvo<br>m. kran | CP12345  | Carl Peter<br>Frederiksen | 04-09-2024<br>12:56 | Carl Peter<br>Frederiksen | 1 | •      |
| 2  | Skader                                                                                                    | Testskadevbbbbb                          | Lastbil      | cpf001 - 3 akslet Volvo<br>m. kran | CP12345  | Carl Peter<br>Frederiksen | 04-09-2024<br>12:56 | Carl Peter<br>Frederiksen | 1 | ٠      |
| 28 | Skader                                                                                                    | Testskadevbbbbb                          | Lastbil      | cpf001 - 3 akslet Volvo<br>m. kran | CP12345  | Carl Peter<br>Frederiksen | 04-09-2024<br>12:55 | Carl Peter<br>Frederiksen | 1 | •      |
| 2  | Skader                                                                                                    | Testskadevbbbbb                          | Lastbil      | cpf001 - 3 akslet Volvo<br>m. kran | CP12345  | Carl Peter<br>Frederiksen | 04-09-2024<br>12:55 | Carl Peter<br>Frederiksen | 1 | ٠      |
| 2  | Skader                                                                                                    | Hjelmen er ikke spændt godt<br>nok fast! | Lastbil      | hgb001 - 3 akslet<br>Volvo m. kran | HB123456 | Hans Greve<br>Brandenborg | 22-05-2024<br>08:06 |                           | 1 | •      |
| 2  | Skader                                                                                                    | mindre skalde på venstre<br>forhjørne    | Lastbil      | cpf001 - 3 akslet Volvo<br>m. kran | CP12345  | Carl Peter<br>Frederiksen | 19-03-2024<br>09:34 |                           | 1 | •      |
| 2  | Kontroller at dækkene har tilstrækkeligt mønster (mindst 1 mm) bæreevne og hastighedsindex,<br>og at der ikke er skader på dækkenes karkasser og slidbaner. | slidbaneskade                            | Lastbil      | cpf001 - 3 akslet Volvo<br>m. kran | CP12345  | Carl Peter<br>Frederiksen | 19-03-2024<br>09:34 |                           | 1 | ٠      |

Ved at klikke på den blå blyant, vil skaden poppe op på skærmen. Her er det muligt at skrive en besked til chaufføren angående skaden, eller ændre status på skaden.

| Skriv en k        | ommentar til skaden |                             | ?               |             |                        |             |
|-------------------|---------------------|-----------------------------|-----------------|-------------|------------------------|-------------|
|                   |                     |                             | Skader          |             |                        |             |
| OPDATERET D.      |                     | BESKED                      | OPDATERET       | AF          |                        | LÆST BESKED |
| 05-09-2024 09:16  | ; 📘 [               | Dette er en test skade      | Carl Peter      | Frederiksen |                        |             |
| Ny besked til ch  | auffør              |                             |                 |             |                        | Send 🖉      |
| Du er ved at udbe | dre fejl på tjek    | liste kontrolpunktet: Skade | er.             |             |                        | 1           |
| Tryk på Udbedre f | ejl herunder fo     | or at udbedre denne fejl    |                 |             | Ændre status på skaden |             |
|                   |                     | 🛛 🛛 Afventer                | gang 🔀 Udbedret | Annuller    |                        |             |

Der kan skrives kommentar/sendes beskeder til chaufføren på den pågældende skade. Derved kan man føre en dialog om udbedringen af skaden, gennem Tacho Online / medarbejderappen.

Her kan man også ændre status på skaden, så når skaden er udbedret. Så skifte status på skaden til "**udbedret**". På den måde fastholder man overblikket over aktuelle skader og skader der er udbedret. Ligeledes har man det stadig gemt, så der er mulighed for at kigge tilbage i historikken på et køretøj.

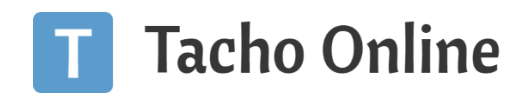

| ۴                                 |
|-----------------------------------|
|                                   |
| 18-9-2024 09:43                   |
| ak for info                       |
| 18-9-2024 09:44                   |
|                                   |
| 18-9-2024 09:43                   |
| Klik her for at sende<br>beskeden |
|                                   |
|                                   |

I bunden af denne side er et tekstfelt. Her kan du skrive din besked. Ved at klikke på den turkisblå knap, afsender du beskeden.

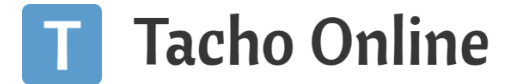

#### MODTAG NOTIFIKATIONER OMKRING SKADER

For at sætte en mailadresse til at modtage notifikationer omkring skader på køretøjer. Klik på tandhjulet øverst i højre hjørne af Tacho Online.

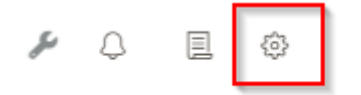

Gå ned på siden og find afsnittet "Køretøjs fejl", klik på rubrikken.

Herunder kan man indtaste en e-mail man ønsker at modtage notifikationer på.

| ARKIV                                                                                                    |  |
|----------------------------------------------------------------------------------------------------|--|
| KØRETØJS FEJL                                                                                                    |  |
| Køretøjsfejl: send e-mail notifikation                                                                                                    |  |
| Angiv en gyldig e-mail adresse. Hvergang en ny køretøjs fejl registreres af chaufføren, så sendes der en mail notifikation til den oplyste e-mail. |  |
| Afslut med gem                                                                                                    |  |

Når der er indtastet en e-mail, skal man afslutte ved at trykke gem. Så vil den indtastede e-mail modtage notifikationer omkring skader på køretøj fremadrettet.

### OPRET BRUGER OPRETTELSE AF MEDARBEJDER For at oprette et nyt medarbejderlogin i Tacho Online:

1. Gå til "MEDARBEJDERE" i menuen i venstre side.

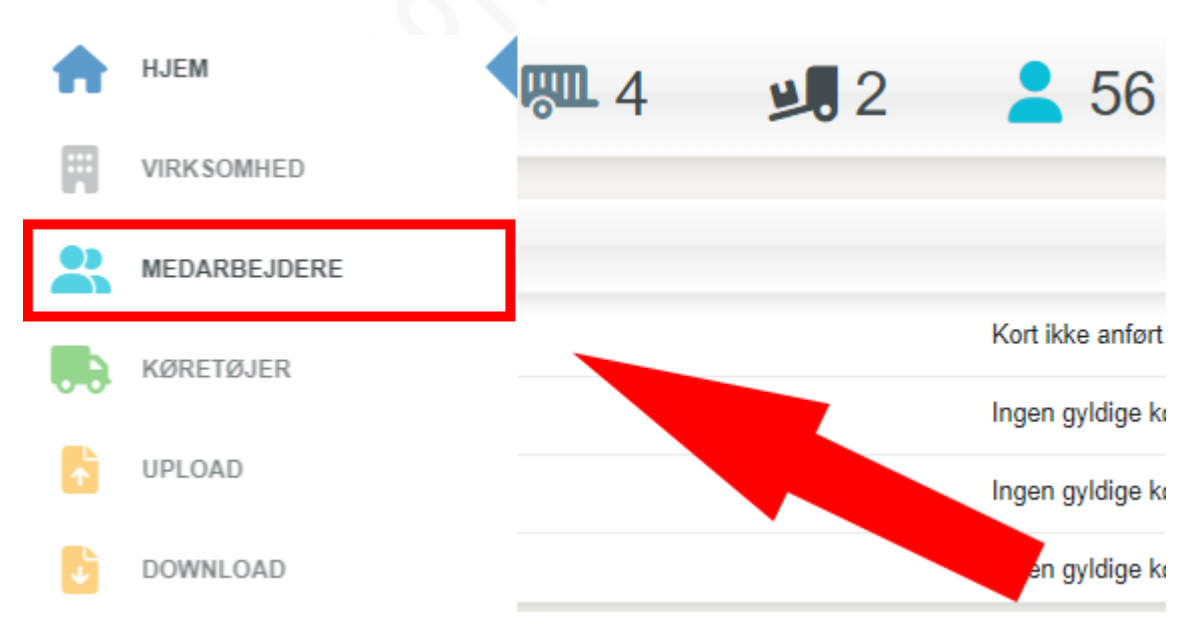

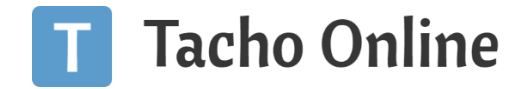

2. Herefter vælges den ønskede type medarbejder i drop Down menuen ved siden af knappen opret. Dernæst trykker man på **"Opret"**.

#### MEDARBEJDERE

| + OPRET | Chauffør 🗸 🗸 | Søg |  |
|---------|--------------|-----|--|
|         |              |     |  |
|         |              |     |  |
|         |              |     |  |
|         |              |     |  |
|         |              |     |  |
|         |              |     |  |
|         |              |     |  |
|         |              |     |  |
|         |              |     |  |
|         |              |     |  |
|         |              |     |  |
|         |              |     |  |

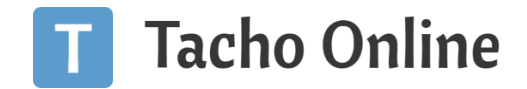

3. **"Fornavn"**, **"Efternavn"** og **"Email**" skal udfyldes og samme gælder **"Førerkort"**, hvis der oprettes en chauffør, da førerkort nr. bruges som brugernavn i appen og email skal bruges til at få tilsendt et midlertidig kodeord.

| • Fornavn     | Katja          |
|---------------|----------------|
| • Efternavn   | Кај            |
| Førerkort nr. | DK000000123456 |
| E-mail        | katja@email.dk |

4. Herefter søges på den nyligt oprettede medarbejder for at klikke på blyantikonet for at redigere medarbejderen.

#### MEDARBEJDERE

| + OPRET    | Chauffør  | ✓ Katja Kaj | 1               |
|------------|-----------|-------------|-----------------|
| FØRSTE     | FORRIGE   | 1 NÆSTE     | SIDSTE          |
| 2          | A NAVN    |             | HEDARBEJDER NR. |
| <b>2</b> • | Katja Kaj |             |                 |

5. "Status" ændres fra Inaktiv til Aktiv og herefter klikkes på "Gem og send login" hvor der herefter sendes et midlertidigt login til den indtastede e-mailadresse indtastet for denne medarbejder.

| Status               | Inaktiv            | Inaktiv A           |  |  |  |  |
|----------------------|--------------------|---------------------|--|--|--|--|
| Note                 | Inaktiv<br>Aktiv   |                     |  |  |  |  |
| Næste download       | lkke ansat         |                     |  |  |  |  |
| Oprettet af          | Magnus Boll Jensen |                     |  |  |  |  |
| Oprettet d.          | 22-01-2024         |                     |  |  |  |  |
| Login aktiveret      | •                  | 2                   |  |  |  |  |
| ← TILBAGE 🕞 GEM 🧻 SL | LET D RYD          | 🖾 GEM OG SEND LOGIN |  |  |  |  |

6. Herefter kan det tilsendte login bruges til at logge ind på appen

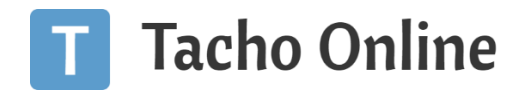

#### INSTALLATION

Du kan skanne QR koden nedenfor for at gå til medarbejder appen.

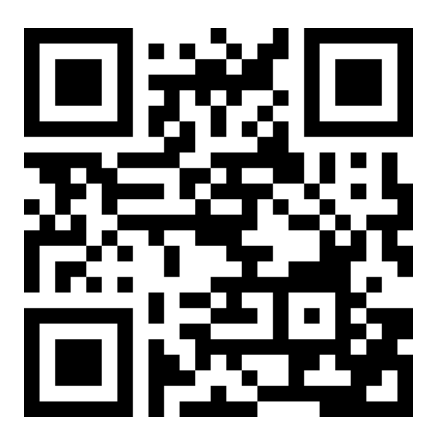

#### ANDROID

For installation på et Android device skal man gå til webadressen <u>https://driver.tachoonline.dk</u> på det Android device man ønsker at bruge. Du kan skanne QR koden ovenfor for nemmere adgang. Herfra klikker man på de tre prikker oppe i højre hjørne, dernæst på Installer app og derefter på Installer.

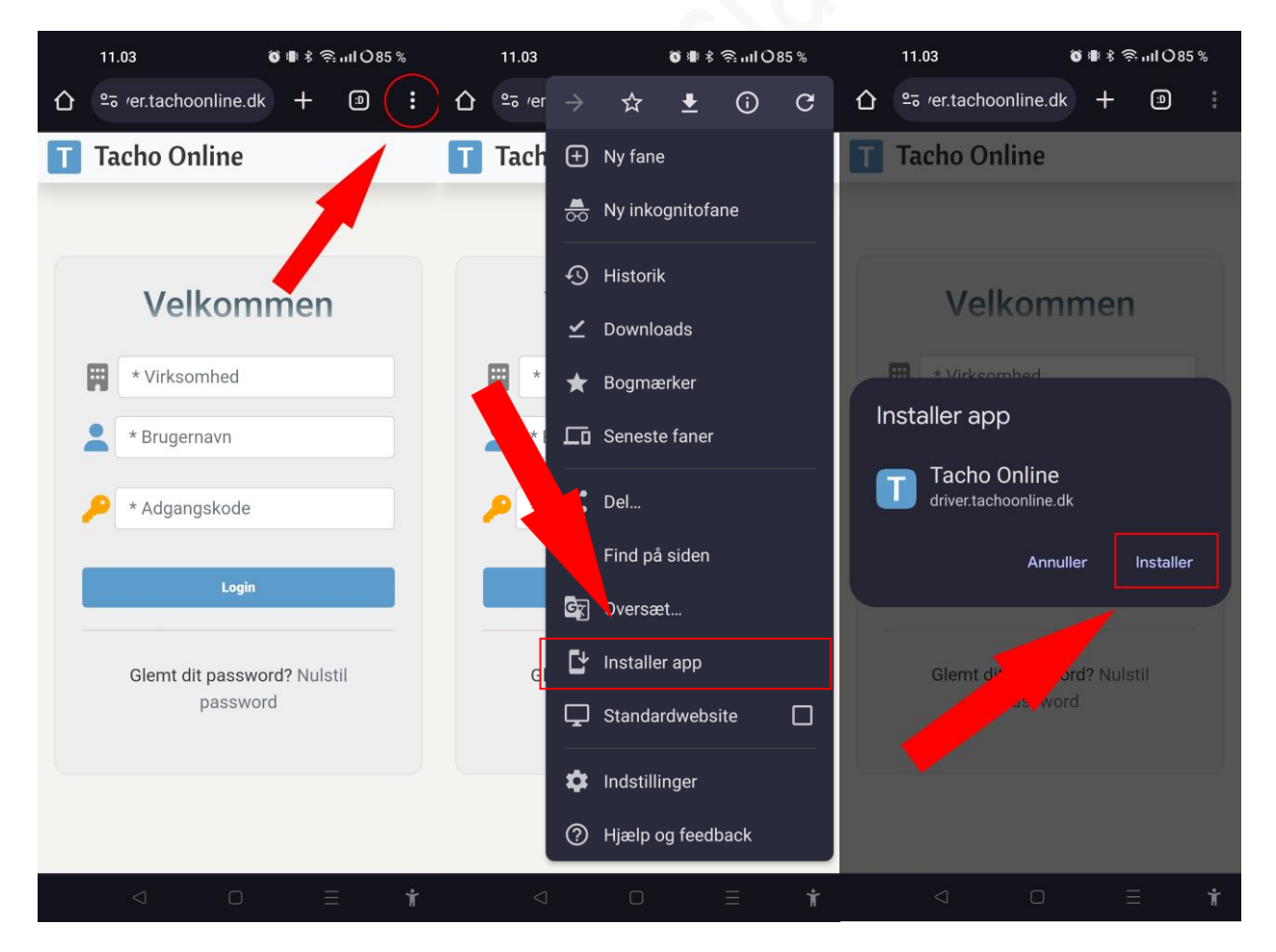

TungVognsSpecialisten ApS • Københavnsvej 265, DK-4000 Roskilde www.tachoonline.dk • www.tungvogn.dk • +45 71907191

![](_page_12_Picture_0.jpeg)

Efter Installation vil man kunne se appen sammen med alle de andre apps der ligger på Android enheden. Ved at klikke på Tacho Online appen vil den nu blive åbnet som en hver anden app.

![](_page_12_Picture_2.jpeg)

![](_page_13_Picture_0.jpeg)

#### IOS (APPLE TELEFON)

Til Installation på iOS(Apple) devices skal man gå til webadressen <u>https://driver.tachoonline.dk</u> på det iOS device man ønsker at bruge. Du kan skanne QR koden ovenfor for nemmere adgang. Herefter klikker man på ikonet, kassen med pilen op, hvorefter man klikker på "Tilføj til hjemmeskærm" (Add to Home Screen) og til sidst på knappen "Tilføj" (Add) hvorefter at appen bliver tilføjet til din hjemmeskærm samme sted hvor du finder alle dine andre apps.

| 11.07 💮 📖 🕈 🖿                | 11.07                                 | 🗢 🗖       | 11.07                             | ? 🕞          |
|------------------------------|---------------------------------------|-----------|-----------------------------------|--------------|
|                              | Tacho Online<br>driver.tachoonline.dk | ×         | Cancel Add to Hom                 | e Screen Add |
|                              | Options >                             |           | Tacho Online                      |              |
|                              |                                       |           | An icon will be added to your Hom | ponline e    |
| Velkommen                    | Messages News                         | ers More  | access this website.              |              |
| * Virksomhed                 | Copy                                  | ß         |                                   |              |
| * Brugernavn                 |                                       |           |                                   |              |
|                              | Add to Reading List                   | 00        |                                   |              |
| Auganyskode                  | Add Bookmark                          | Ê         |                                   |              |
| Login                        | Add to Favourites                     | \$        |                                   |              |
|                              | Find on Page                          | Ę         |                                   |              |
| Glemt dit password           | Add to Home Screen                    | Ŧ         |                                   |              |
|                              | Markup                                | $\otimes$ |                                   |              |
|                              | Print                                 | ē         |                                   |              |
|                              | Edit Actions                          |           |                                   |              |
| AA 🔒 driver.tachoonline.dk Č |                                       |           |                                   |              |
|                              |                                       | _         |                                   |              |

![](_page_14_Picture_0.jpeg)

Efter Installationen vil man kunne se appen på hjemmeskærmen blandt sine andre apps. Klikker man på Tach Online appen åbner den på samme måde som andre apps.

| 11.07 🔷 🔿 🚍                    | 12.00 💮 💭 📖 🗢 📼                                                          |  |
|--------------------------------|--------------------------------------------------------------------------|--|
| Watch Contacts Files Shortcuts | Tacho Online                                                             |  |
| Tacho Online                   | Velkommen         * Virksomhed         * Brugemavn         * Adgangskode |  |
| C. Search                      | Glemt dit password? Nulstil password                                     |  |

#### INFORMATION

#### BRUG FOR HJÆLP?

Hvis du har spørgsmål eller brug for hjælp, så kontakt os venligst på <u>support@tachoonline.dk</u>. Ved ønske om telefonisk kontakt, så ring venligst på tlf. nr.: <u>+45 71 90 71 91</u>

#### VIGTIG INFORMATION

Denne vejledning er udarbejdet af **TungVognsSpecialisten ApS** (32090990) og må gerne deles og benyttes af tredjepart, så længe der refereres til, at materialet er udarbejdet af TVS, samt link til vores hjemmesider: www.tungvogn.dk og www.tachoonline.dk.

Ønsker du at benytte eller ændre materialet på anden vis, så kontakt venligst TVS på tvs@tungvogn.dk.